# How Do I Request a Regular Leave Balance Adjustment?

# Navigation

- 1. Log into OneUSG HCM.
- 2. If the **Employee Self Service** page is not displayed, click the blue **NavBar** and select **Employee Self Service** from the drop down listing.
- 3. On the **Employee Self Service** page, click the **Forms** tile.

## Enter a New Request

- 4. Select the Add a New Form tab.
- Click the Look Up icon associated with the Form field and select LV\_BAL\_ADJ from the listing.
- 6. Click the **Add** button.

# Enter an Adjustment Request

- On the OneUSG Leave Balance Adjust page, populate the Subject field with a brief description, such as "Vacation Day Not Taken – 10/1/2016."
- 8. Skip the **Priority** field; no update is needed.
- 9. Enter the current pay period end date in the **Due Date** field.
- 10. Click the Look Up icon associated with the Employee ID field and select your name from the listing.
- 11. Click the **Look Up** icon associated with the **Company** field and select your institution from the listing.
- 12. Click the **Choose a date (Calendar)** icon associated with the **As Of Date** field and select the **Original Leave Date** from the calendar.
- 13. For adjustments to increase the leave balance, enter a positive number in the appropriate field; for adjustments to decrease the leave balance, enter a negative number in the appropriate field:
  - a. Annual Bal Adj = Vacation Leave Balance Adjustment

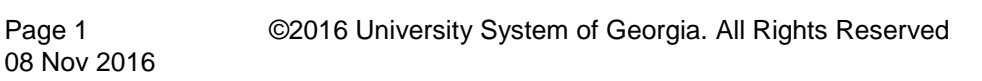

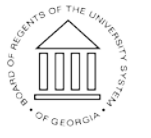

UNIVERSITY SYSTEM OF GEORGIA

- b. Sick Bal Adj = Bereavement or Sick Leave Balance Adjustment
- Other Adjustment = Jury Duty, Blood Donations, Educational Support, FMLA Intermittent, Floating Holiday or Voting Balance Adjustment
- 14. Populate the More Information field with additional comments or background information, to explain the circumstances leading to the adjustment request, etc.
- 15. Click the Save button.

### Attach Documentation (Optional)

- 16. Click the Attachments tab on the OneUSG Leave Balance Adjust page.
- 17. In the **Upload your attachments** section, populate the **Description** field, indicating what the attachment is.
- 18. Click the Attach button.
- 19. On the **Attach File** page, enter the file name or use the page options to browse and select the desired field from the directory listing.
- 20. Click the **OK** button.
- 21. Click the Form tab and click the Save button.

#### Submit the Form

- 22. On the Form tab, click the Submit button.
- 23. Review the Workflow path and click OK.

#### Complete the Task/Sign Out of Application

24. If finished working in the system, sign out of the application by clicking the **Action List** icon on the **NavBar**.

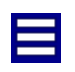

25. Click the **Sign Out** option in the listing.

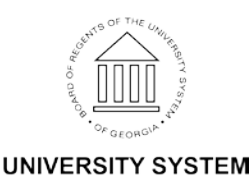

OF GEORGIA